## **Browser Security Settings.**

- Close any open Internet browser windows.
  From the Taskbar, Click the big E to open MSIE.
- 3. Click Tools...Internet Options
- 4. Click the **General** tab.
- 5. Click **Settings** in the 'Temporary Internet files' section.
- 6. The Settings window appears. Under 'check for newer versions of stored pages', select Automatically.
- 7. Click OK.
- 8. Click on the **Security** tab.
- 9. Click on the Internet content zone.
- 10. Click **Default Level**.
- 11. Click **Apply**.
- 12. Click on the **Programs** tab.
- 13. Check the option default browser check option.
- 14. If available, click **Apply**.
- 15. Click on the **Advanced** tab.
- 16. Click Restore Defaults.
- 17. Click Apply.
- 18. Click **OK**.

Revised 6/2/2006 JMM